# Self-registration UAB 2023-2024

# Self-registration process for UAB Bachelor's degrees

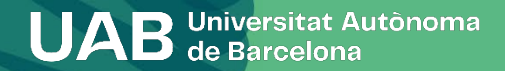

Self-registration process for UAB Bachelor's degrees

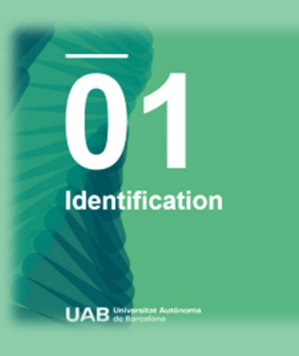

03

Statistical

UAB Universitat Autónom

05

Information

on payment

UAB Unit

Questionnaire

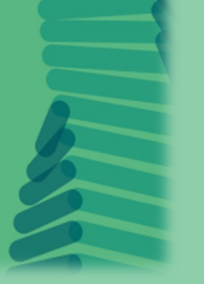

02 Personal Data

UAB Universitat Auton

04

Subject Registration

UAB Universitat Auto

06 Confirming Registration

UAB Universitat Autónom

# 

# Identification

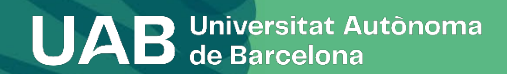

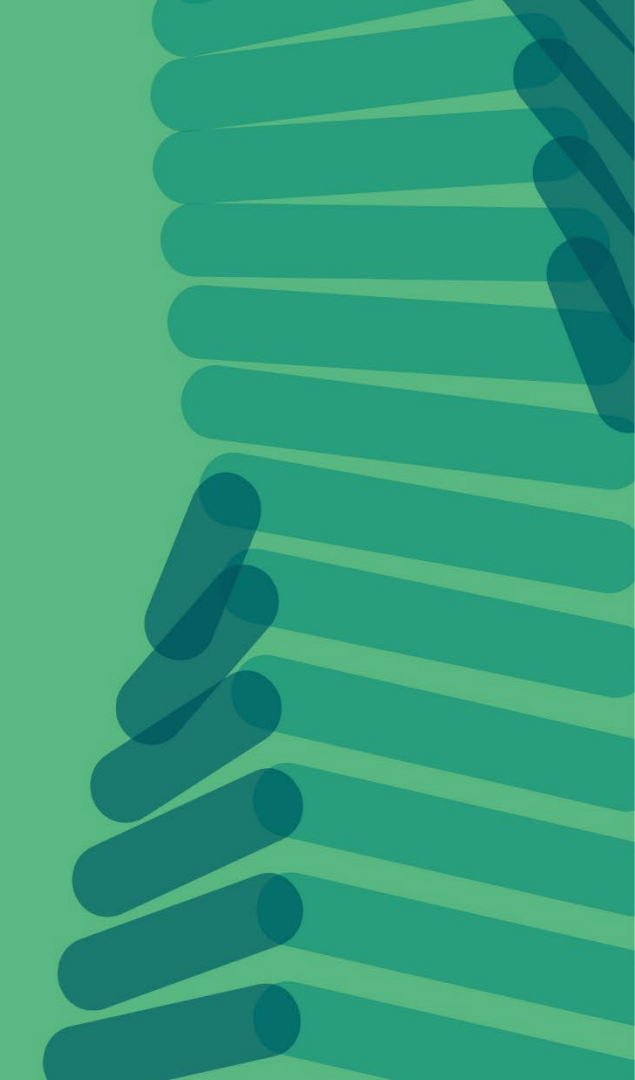

# Identification

#### Català Castellano English

PAS

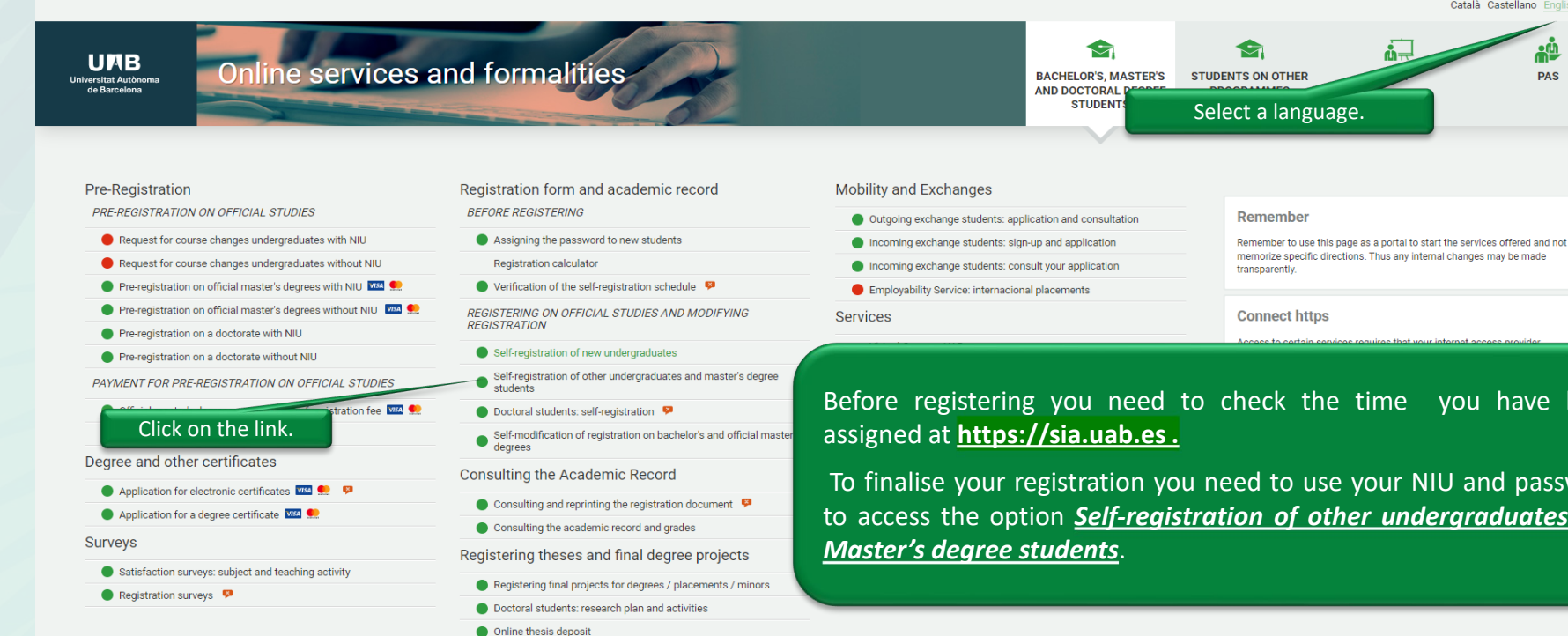

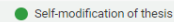

Before registering you need to check the time you have been

To finalise your registration you need to use your NIU and password to access the option Self-registration of other undergraduates and

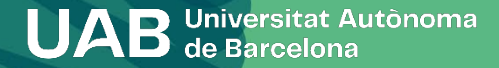

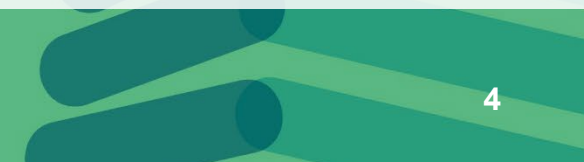

# Identification

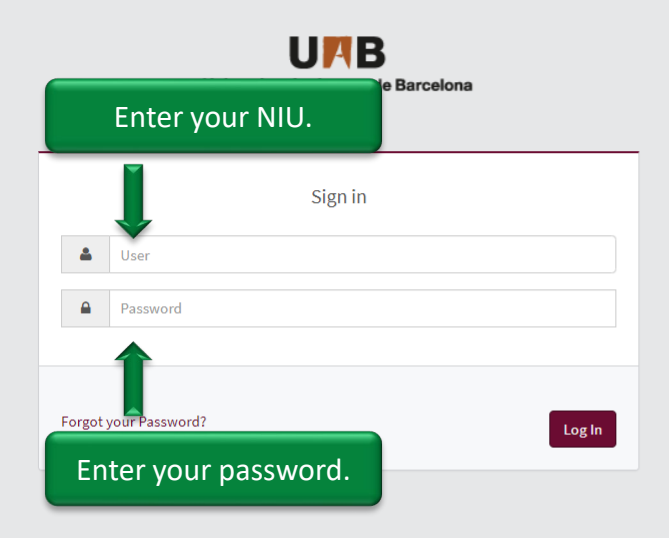

## Enter your NIU and password.

<sup>i</sup> Information

#### The requirements to use this service:

| Browser                                       | Screen resolution | Java Script   | Cookies   |
|-----------------------------------------------|-------------------|---------------|-----------|
| Explorer 9.x                                  |                   |               |           |
| Explorer 10.x or 11.x (no view compatibility) |                   |               |           |
| Firefox 66.x or higher                        | 1024 x 768        | 1.2 or higher | Activated |
| Chrome 71.x or higher                         | (16 bits)         | 1.5 of higher | Activated |
| Safari 11 or higher                           |                   |               |           |
| Opera 60 or higher                            |                   |               |           |

If you want to perform a test to see if you meet these requirements click here

#### i Information

Please remember that in order to properly log out, you must click on 'Disconnect' If you remain inactive for more than 10 minutes (2 minutes if you are checking your transcripts or if you are logged in the enrolment surveys), your session will automatically expire

#### i Important: Bachelor and Masters Students

The UAB regime of continuity is in force since the academic year 2011-2012. If you started your Bachelor or Masters studies before that date, you have to select the type of study dedication regime (full time or part time) during the enrolment process of this academic year. If you need more information on these regulations, please click here.

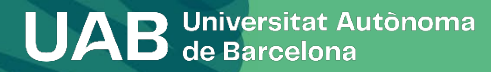

0 p

E

# Identification

## Select your programme.

#### UPB Universitat Autònoma de Barcelona

Select Study Plan

### Cliqueu on the link to the programme.

|                 | Selection Center           |                                             | Syllabus                               | Registration Period Start | Registration End Date |  |
|-----------------|----------------------------|---------------------------------------------|----------------------------------------|---------------------------|-----------------------|--|
| $ \rightarrow $ | 103 - Facultat de Ciències |                                             | 777 - Bachelor's Degree in Mathematics | Open period               | 17/02/2023 23:59      |  |
|                 |                            |                                             |                                        |                           |                       |  |
|                 | Select one of you          | ur active records to start your registratic | n                                      |                           |                       |  |

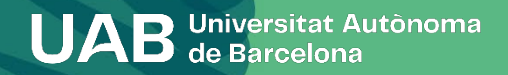

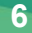

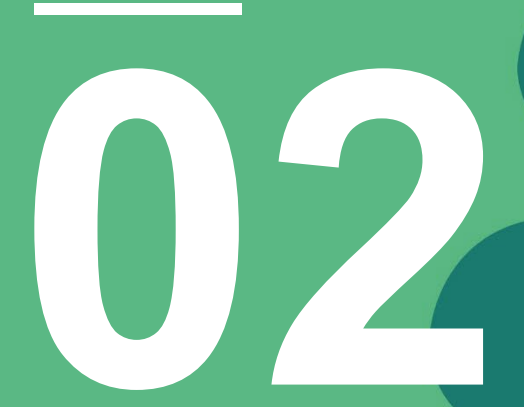

# Personal Data

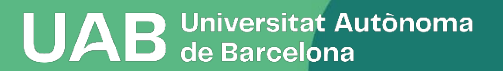

Personal details

| Social Security Number<br>Mark this box if yo<br>were NOT born i<br>Spain. | n     | MANA | IGE PERSONAL DATA | -       | Please provide your Social<br>Security number or leave<br>this space blank, then add<br>it later when requested. |
|----------------------------------------------------------------------------|-------|------|-------------------|---------|----------------------------------------------------------------------------------------------------|
| Outside Spain                                                              |       |      |                   |         |                                                                                                    |
| Country                                                                    | Onein | ~    |                   |         |                                                                                                    |
| Address                                                                    |       | b    |                   |         |                                                                                                    |
| Zip / Postcode                                                             |       |      | $\mathbf{\rho}$   |         |                                                                                                    |
| City/Town                                                                  |       |      | ₽                 | Check   | that the personal                                                                                                |
| Province                                                                   |       |      |                   | data in | dicated is correct.                                                                                              |
| Phone                                                                      |       |      |                   | Modify  | or complete this if                                                                                              |
|                                                                            |       |      |                   |         | necessary.                                                                                                    |

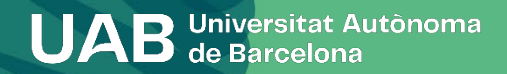

#### Information important about:

The right to the privacy of the students, teachers and administration staff and services of the UAB.
 The right to the recognition of intellectual authorship.

The UAB carries out public tasks in the area of universities which legitimises its processing of your personal data.

Read to accept

Accept

### Information on Data Protection

Each item must be accepted or declined. For the first two items, you must also confirm that you have read the explanatory document on data protection and rights before proceeding.

Do you authorise the Fundació Autònoma Solidària to transfer your data for the purpose of informing you of social programmes, health and cooperation programmes, and about the advice and support services available to people with disabilities?

More information

O Yes, I accept

No, I do not accept

Do you authorise the Research Park Foundation to transfer your data for the purpose of offering you training activities and entrepreneurship programmes?

More information

Yes, I accept

No, I do not accept

Do you authorise the Vila Universitària to transfer your data for the purpose of offering you the accommodation and services of the Vila Universitària student residence?

More information

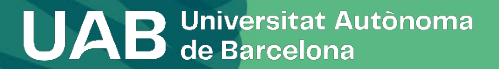

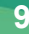

| Information<br>- The right<br>- The right                                                                                                    | on important about:<br>t to the privacy of the students, teachers and a<br>t to the recognition of intellectual authorship.                                                                                                    |  |  |  |  |  |
|----------------------------------------------------------------------------------------------------|----------------------------------------------------------------------------------------------------|--|--|--|--|--|
|                                                                                                    | ECLARATION AND COMMITMENT ON THE PROTECTION OF DEPSONAL DATA AND ON THE PROTECTION OF THE RIGHT TO HONOUR DRIVACY AND SELE-IMAGE                                                                                                    |  |  |  |  |  |
| II II                                                                                                    | DECLARE that the Universitat Autónoma de Barcelona (UAB) has informed me that:                                                                                                    |  |  |  |  |  |
| <u>o a</u> 1.<br>go                                                                                                    | . Within the framework of the studies that I am currently undertaking at the UAB, it is possible that I will gain access to documentation and other information that is protected by the laws overning the protection of personal data and the right to honour, personal and family-related privacy, and self-image.                                                                                                    |  |  |  |  |  |
| cer 2.<br>an<br>(h<br>sa                                                                                                    | <sup>221</sup> 2. This said information, to which I may gain access through any of the academic activities undertaken (attendance-based classes, practicums, external placements or academic excursions)<br>and which may cover all types of personal data that I may have accessed in the course of my studies—particularly that relating to users of the services in which I am carrying out practicums<br>(hospitals, schools, companies, etc.), such as medical records or academic transcripts and the confidential information expressly determined by the organisation in which I am undertaking the<br>said practicums—is to be used exclusively for study or research; I cannot make any other use or dissemination whatsoever of this, under any circumstances. |  |  |  |  |  |
| au 3.<br>Ifo als                                                                                                    | 3. Information or circumstances produced through the relationship between the members of practicum groups, follow-up seminars, group work or other analogous academic relationships are also protected.                                                                                                    |  |  |  |  |  |
| 4. Attendance-based classes and practicums are subject to the protection of image rights and personal data, for which reason I have no authorisation to record—through any media—the<br>classes or practicums, or of the teaching staff giving these sessions, or of collaborating personnel or of any other students, except in those cases in which the nature of the activity necessarily<br>1 involves such recording, or in which the holders of these rights, or their legal representatives, have expressly authorised such activity. |                                                                                                    |  |  |  |  |  |
| I t<br>ac                                                                                                    | therefore AGREE to respect the regulations concerning the protection of personal data and the protection of the right to honour, privacy and image in relation to the teaching and research<br>ctivity carried out by the UAB.                                                                                                    |  |  |  |  |  |
| au<br>DI                                                                                                    | ECLARATION AND COMMITMENT ON INTELLECTUAL PROPERTY                                                                                                    |  |  |  |  |  |
| 11                                                                                                    | DECLARE that the Universitat Autònoma de Barcelona (UAB) has informed me that:                                                                                                    |  |  |  |  |  |
| 1.                                                                                                    | . Within the framework of the studies that I am currently undertaking at the UAB, I have access to written, verbal a                                                                                                    |  |  |  |  |  |
| autnorise                                                                                                    | er ne via universitaria to transfer your data for the purpose of offering you the accommodation and services of the via universitaria stude                                                                                                    |  |  |  |  |  |
| formation                                                                                                    | message and then<br>close the window.                                                                                                    |  |  |  |  |  |

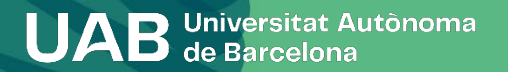

| The UAB carries out public tasks in the area of un<br>Read to accept Accept Accept                                                                                                    | niversities which legitimises its processing of your personal da<br>pen this link to<br>continue.                                                                                                    | ata.                                                                                                    | ×                                   |                        |                                                      |                                        |
|----------------------------------------------------------------------------------------------------|----------------------------------------------------------------------------------------------------|----------------------------------------------------------------------------------------------------|-------------------------------------|------------------------|------------------------------------------------------|----------------------------------------|
| Do yo<br>More<br>Our legitimation for processing<br>education which is conferred on<br>Companied providing services t<br>applications, the printing of offic<br>students and the UAB.<br>Do yo<br>Your details may therefore be d<br>More<br>O y<br>Processing of your data does no<br>terms of personal preferences, | ely and are processed for the purpose of managing t<br>munications between the UAB and the students.<br>your details is based on the fact that we carry out p<br>universities by the prevailing legislation.<br>o the UAB have access to these data, as do those ca<br>cial certificates and SET as well as those responsible<br>lisclosed to third parties, provided that this is legally<br>lic educational bodies for considering university grar<br>nd for the joint coordination of the university system<br>s for managing any grant applications or repayment<br>t involve any automated decisions or the production<br>behaviour or attitudes. | the registration process, your<br>ublic tasks in the area of higher<br>mying out maintenance of compu-<br>for maintaining links between for<br>permitted or obligatory, for exar<br>nt, certificate and loan application<br>that you may have requested.<br>In of profiles for predictive purpose | s,<br>irmer<br>nple:<br>is<br>es in | and about the advice a | and support services avail                           | t and                                  |
| Do yo More O Y No, I do not accept Do you authorise us to interoperate your disballi                                                                                                    | tv data for the purpose of registration fee exemption?                                                                                                    | Accept                                                                                                    | Close                               | re?                    | continue, y<br>first rea<br>message a<br>close the v | ou must<br>d the<br>nd then<br>vindow. |

11

More information

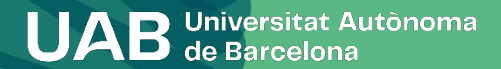

Do you authorise the Fundació Autònoma Solidà

Each item must be accepted or declined.

ou of social programmes, health and cooperation programmes, and about the advice and support services available to people with disabilities?

More information

Yes, I accept

O No, I do not accept

Do you authorise the Research Park Foundation to transfer your data for the purpose of offering you training activities and entrepreneurship programmes?

More information

| <ul> <li>Yes, I accept</li> <li>No, I do not accept</li> </ul>                                                                                          | ×                                                                                                    |  |
|----------------------------------------------------------------------------------------------------|----------------------------------------------------------------------------------------------------|--|
| Do you authorise the Vila Universitària to transfer your data for the purpose of<br><u>More information</u><br>O Yes, I accept<br>O No, I do not accept | If you accept you will authorise the Universitat Autònoma de Barcelona to consult and obtain the documents produced by or in the power of other authorities with information on disabilites, for the purpose of effecting exemption of the registration fee for people with a disability of 33% or more.<br>You may withdraw your consent at any time (Autoserveis Sigm@-Mi perfil) and exercise the other rights recognised by the data protection legislation with regard to the owners of the data. |  |
| Do you authorise us to interoperate your disbaility data for the purport<br>More information<br>O Yes, I accept<br>O No, I do not accept                | s authorization allows the Administration to<br>cess the data without having to submit the<br>responding documentation.                                                                                                    |  |

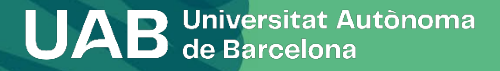

○ No, I do not accept

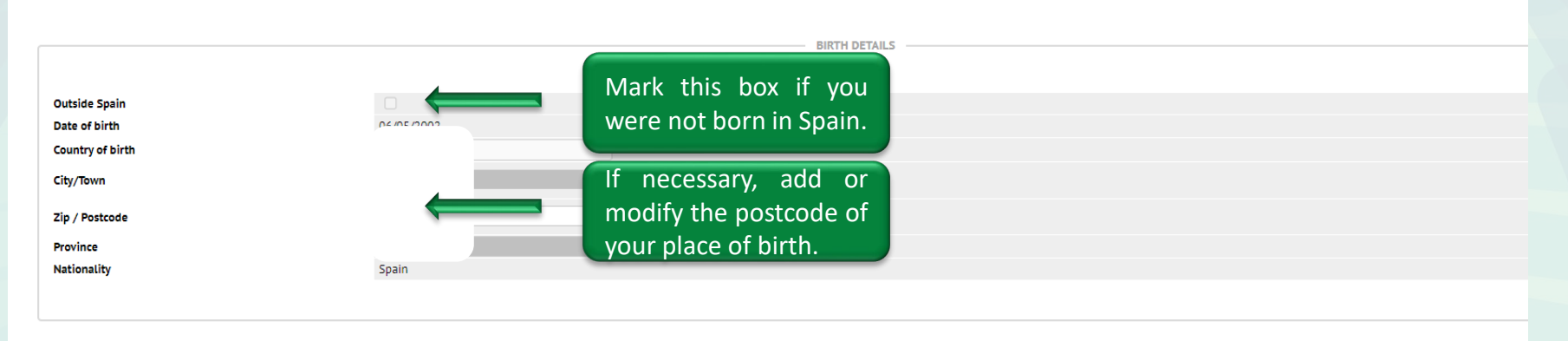

# Mobile no. Alternative mobile no. E-mail Atternative e-mail Iternative e-mail Image: Contract Defails Please give your mobile phone contact number. If it is outside Spain please give + country code.

#### next 🔁

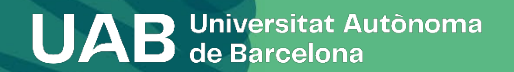

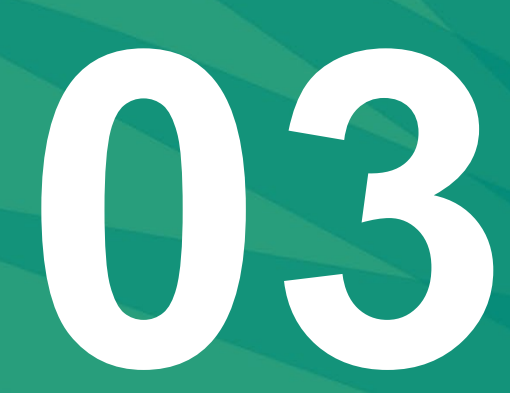

# Statistical Questionnaire

**UAB** Universitat Autônoma de Barcelona

# **Statistical Questionnaire**

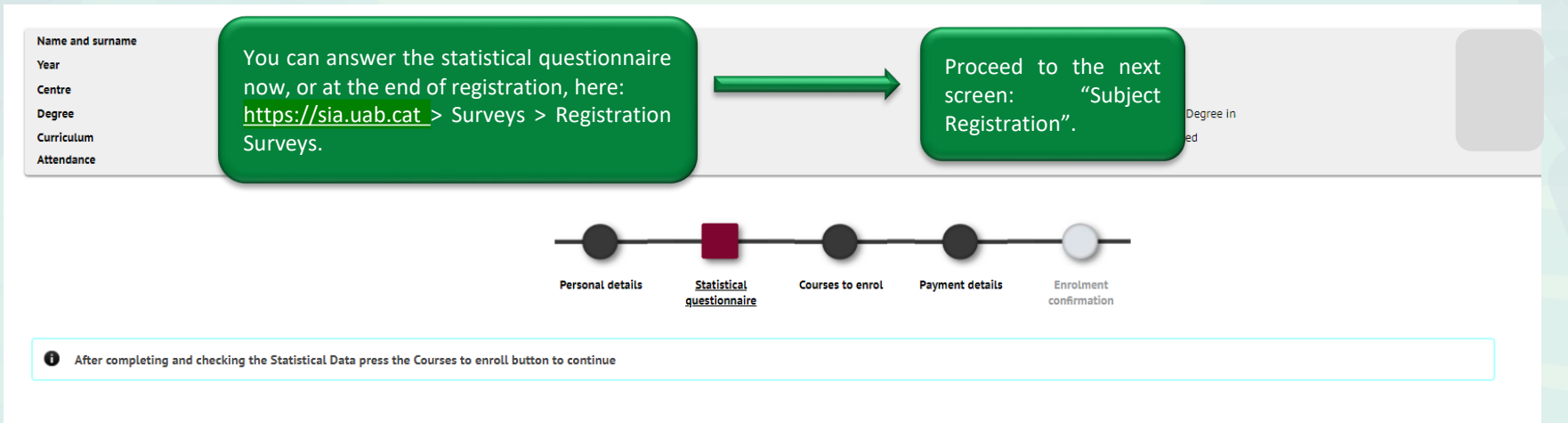

1 application of Law 12/1989 of May 9, of the Función Estadística Pública which governs the obligation of public organisms to provide the data required by the National Institute of Statistics, we ask you to fill the following survey. The collected data will only be used for statistical analysis and are protected by statistical secrecy, which requires that personal data will never be disclosed, under any circumstance.

#### Statistical questionnaire

These data will be used for statistical purposes

STATISTICAL DATA

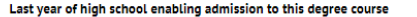

2020 🗸

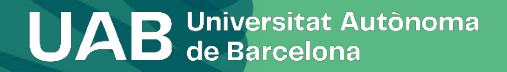

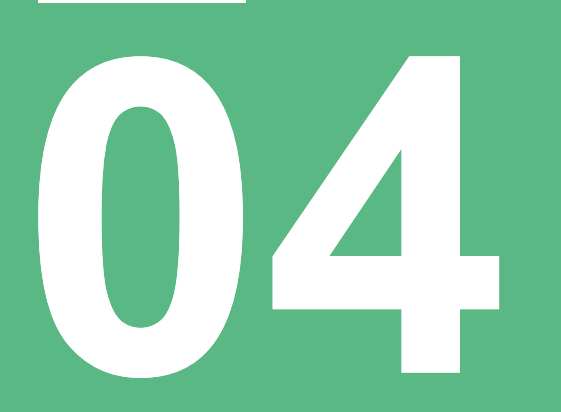

# Subject Registration

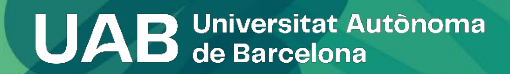

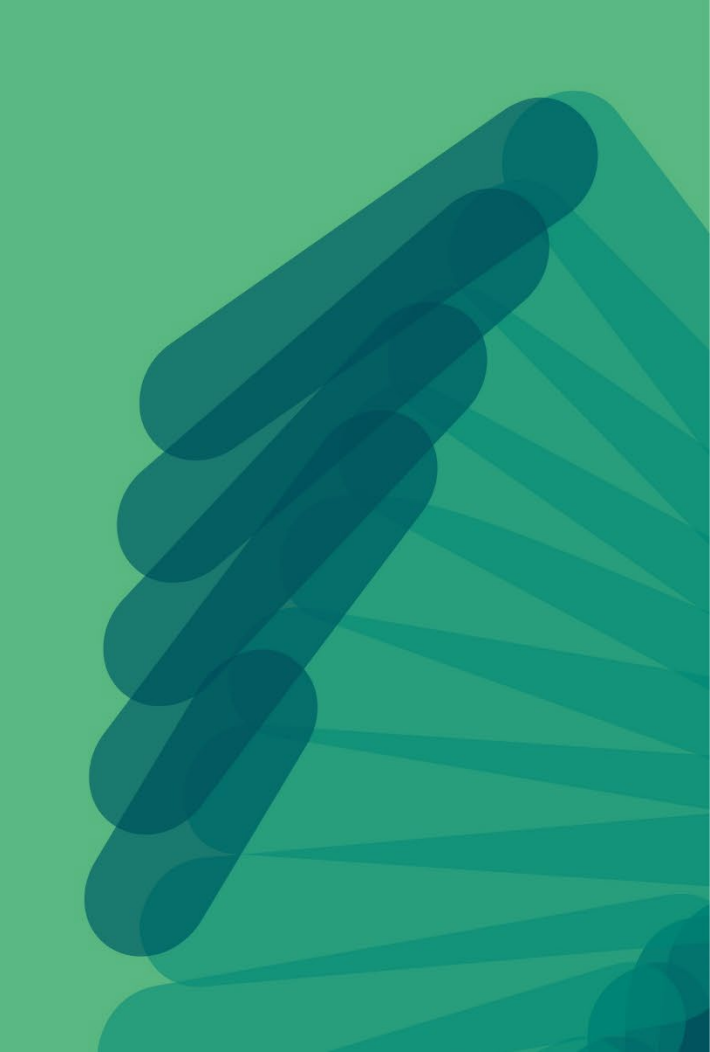

# **Subject Registration**

| Name and sur |
|--------------|
| Year         |
| Centre       |
| Degree       |
| Curriculum   |
| Attendance   |

name

Check that the mode of study indicated (full-time/part-time dedication) is correct in your case:2- [Full time]: between 42 and 78 credits.3- [Part time]: between 30 and 42 credits.

ment

Credits

0

17

You can make two (2) changes to the time limit allowed to complete your studies. If you apply for a grant (whether you enrol as a potential grant holder or not) it is important that you check the consequences of the chosen option again your general grant application from the Ministry.

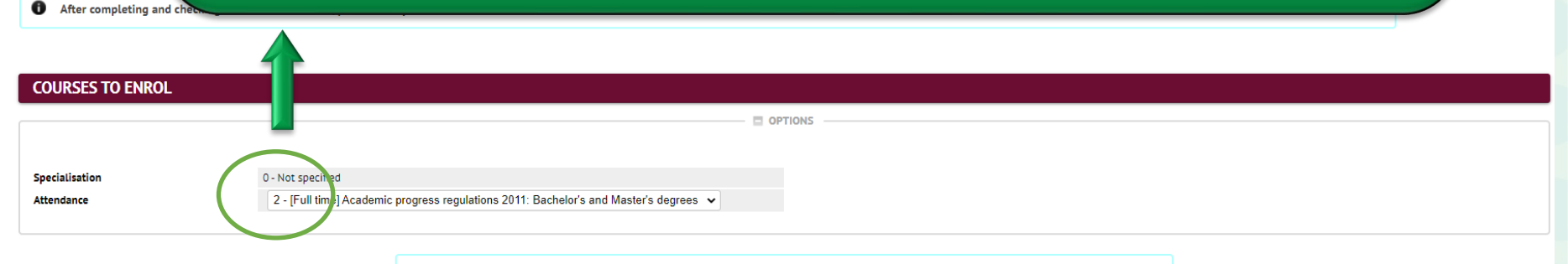

Select courses with the button: 🗗

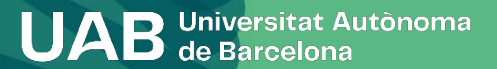

# **Subject Registration**

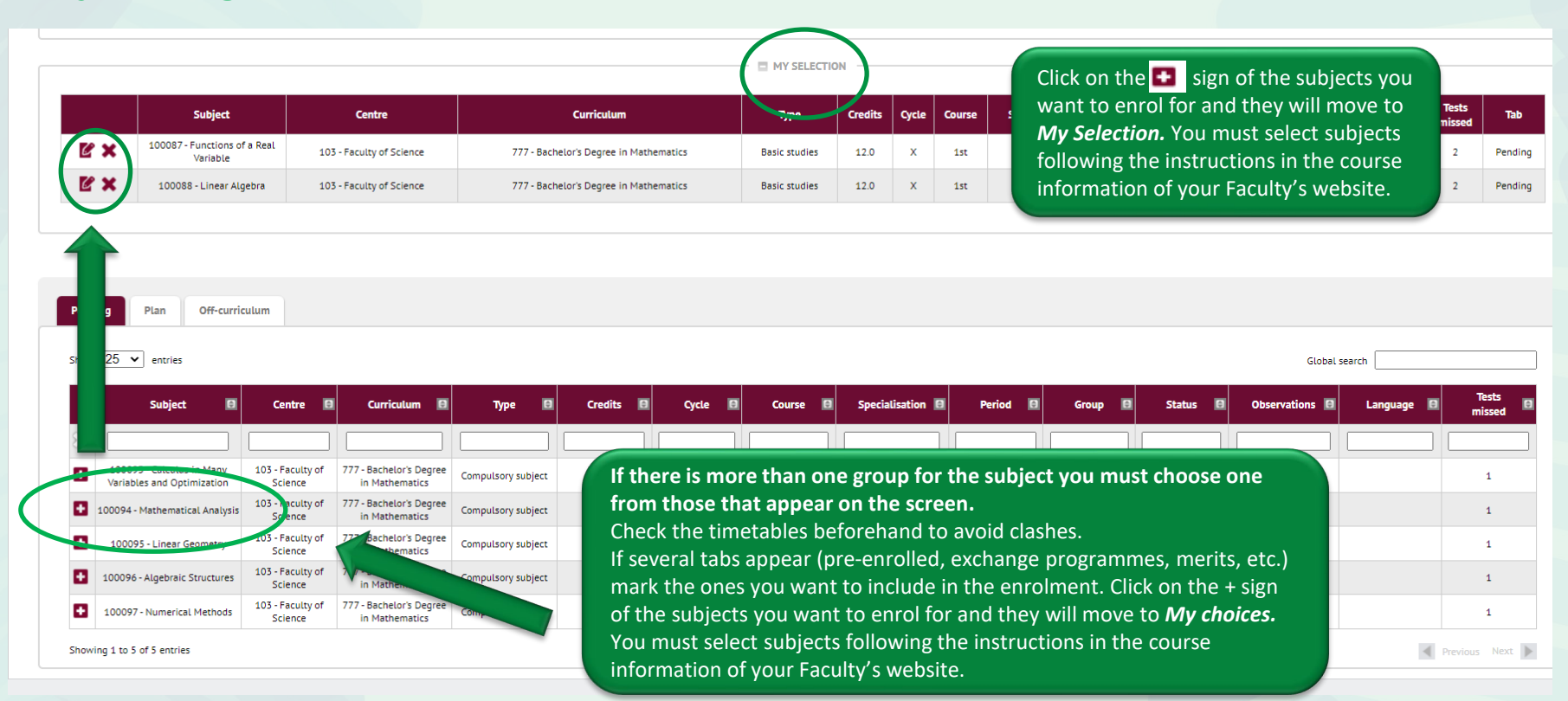

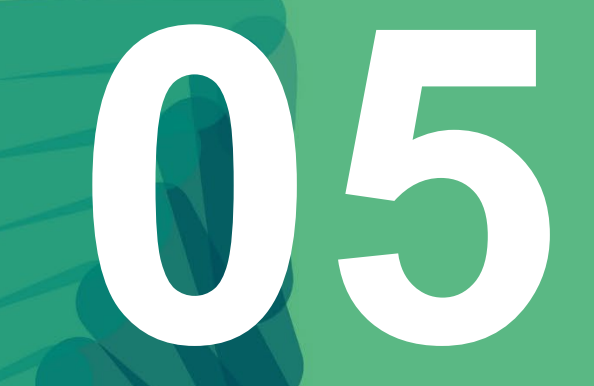

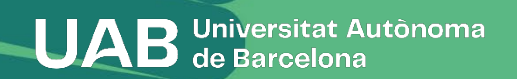

| PAYMENT DETAILS Discount Discount type | Available                                                                                                    |
|----------------------------------------|----------------------------------------------------------------------------------------------------|
| Type of scholarship<br>Payment         | General                                                                                                    |
| Payment method                         | Bank direct debit order      BANK ACCOUNT                                                                                                    |
| Bank Account Number (IBAN) This option | h allows you to enroll as conditional fellows of the General Scholarship of the Ministry. You                                                                                                    |
| BIC Code (SWIFT)<br>the acader         | e to mark it only if you have applied for the scholarship for this academic year and you meet<br>nic requirements set by the call (web <u>information to apply for a scholarship</u> ). If this possibility |
| Account holder application             | , please contact your Academic Management.                                                                                                    |
| Account holder address                 |                                                                                                    |

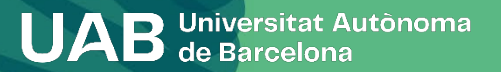

20

This option allows you to enroll as conditional fellows of the General Scholarship of the Ministry. You will be able to mark it only if you have applied for the scholarship for this academic year and you meet the academic requirements set by the call (web information to apply for a scholarship). If this possibility does not appear, you must register "without a scholarship". If you can prove that you have made the application, please contact your Academic Management.

| PAYMENT DETAILS     |                                |                            |                                                                        |                                                    |                                                                          |                                        |                                                    |                             |            |                     |
|---------------------|--------------------------------|----------------------------|------------------------------------------------------------------------|----------------------------------------------------|--------------------------------------------------------------------------|----------------------------------------|----------------------------------------------------|-----------------------------|------------|---------------------|
| Discount            |                                |                            |                                                                        |                                                    |                                                                          |                                        |                                                    |                             |            |                     |
| Type of scholarship | No grant 🗸                     |                            | If you register as<br>grant. Please carefully<br>receive from AGAUR an | a grant holder<br>follow the cha<br>d in your Gove | r this does not necess<br>anges in the status of<br>ernment of Catalonia | arily mean<br>your appli<br>online pro | you have been<br>cation in the en<br>cedures file. | awarded th<br>nails you wil | e<br>Il    |                     |
| Payment             | O Single payment               | :                          | O Deferred payment                                                     |                                                    |                                                                          |                                        |                                                    |                             |            |                     |
| Payment method      | O AGAUR loan<br>Bank direct de | Additional In<br>bit order | oformation                                                             |                                                    | Tell us if yo<br>payments                                                | ou wo<br>(or                           | uld like to<br>instalm                             | o make<br>ents).            | one<br>Pav | or three<br>ving ir |
|                     |                                |                            |                                                                        |                                                    | instalments                                                              | s will                                 | incur no                                           | additi                      | ional      | charges             |

If you want to apply for a bank loan through AGAUR, you will need to organise this. Find out about the applicable conditions on the UAB registration website (contracting a loan). This is not a grant.

(information about payments).

| Bank Account Number (IBAN)                                                                | You only have to fill in your bank details (IBAN with 24 digits beginning ES) and the name of the account holder if you have changed the bank details to which your enrolment is charged. The name of the account holder must be the person who signs the <u>SEPA document</u> that you should print at the end of the |
|-------------------------------------------------------------------------------------------|----------------------------------------------------------------------------------------------------|
|                                                                                           | process and send to your academic management office using the form.                                                                                                    |
| BIC Code (SWIFT)                                                                          | If provided, the mandatory length is 11 characters. If you only have an 8-character version, please complete with 3 uppercase Xs at the end 'XXX'.                                                                                                    |
| Account holder<br>Account holder ID<br>Account holder address<br>Outside Spain<br>Country | The BIC/SWIFT code is only necessary for foreign bank accounts (in<br>the EU, UK, Andorra, Vatican City, Iceland, Norway, San Marino or<br>Switzerland).                                                                                                    |
| City/Town                                                                                 |                                                                                                    |
| Postal code                                                                               |                                                                                                    |
| Province                                                                                  |                                                                                                    |
| Account holder email                                                                      |                                                                                                    |
| Account holder telephone                                                                  |                                                                                                    |

I want to contribute with 18 € for solidarity and cooperation actions. ○ Yes

O Not

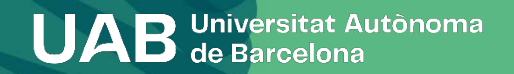

I want to contribute with 18 € for solidarity and cooperation actions.

O Yes
O Not

Mark the boxes depending on whether or not you wish to contribute €18 for solidarity and cooperation initiatives.

| If you are interested in doing sport at the UAB, join the Sports Service (SAF) for 144 eur and enjoy it during the cou<br>READ <u>Additional Information</u> | urse.                                    |
|----------------------------------------------------------------------------------------------------|------------------------------------------|
| O Yes                                                                                                    |                                          |
| O Not                                                                                                    | <u>Find out</u> about the activities and |
|                                                                                                    | facilities you have for this price.      |

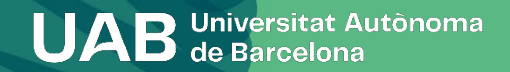

| Account notaer telephone                                                                              |                                                                                                    |                                                                                                    |  |  |
|----------------------------------------------------------------------------------------------------|----------------------------------------------------------------------------------------------------|----------------------------------------------------------------------------------------------------|--|--|
|                                                                                                    | Privacy policy                                                                                                    |                                                                                                    |  |  |
|                                                                                                    | Supplementary insurance                                                                                                    |                                                                                                    |  |  |
| I want to contribute with 18 € for solidarity and cooperation actions.                                | Supplementary insurance covers accidents, travel assistance and civil liability anyw year, including external placements. Coverage outside Spain applies only to stays o supplementary mobility insurance must be taken out. Please consult the specific previous of coverage is one academic year; the cost of this insurance is £4.48. If you contract this service, your personal data will be included in the files owned the with registered office at Agustin de Foxá, 27, 28036 Madrid, in accordance with the 15/1999, of 13 December 1999, on the protection of personal data, and will be procommercial and contractual relationship for which they are necessary. We would like to remind you that, in accordance with Spanish Organic Law 15/199 have the right at all times to revoke your given consent, as well as to exercise the and opposition of your data before Zurich Insurance PLC (Spain Branch). | School insurance is obligatory. If you are over 28 you need to present the original and a copy of insurance that covers your health, accidents and civil responsibility, valid in Spain or alternatively mark the complementary insurance option. |  |  |
|                                                                                                    | Cost                                                                                                    |                                                                                                    |  |  |
|                                                                                                    | Complementary mobility insurance                                                                                                    | 4,48 EUR                                                                                                    |  |  |
|                                                                                                    | Complementary insurance                                                                                                    | 8,06 EUR                                                                                                    |  |  |
| I agree and have read the Privacy policy     Completion     for cell     case it     mark     privacy | ementary insurance is also obligatory<br>rtain courses and subjects (in which<br>will already be marked). When you<br>this option you accept the specific<br>policy in the emerging message.                                                                                                    |                                                                                                    |  |  |

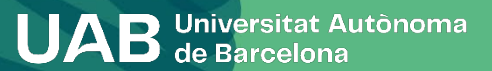

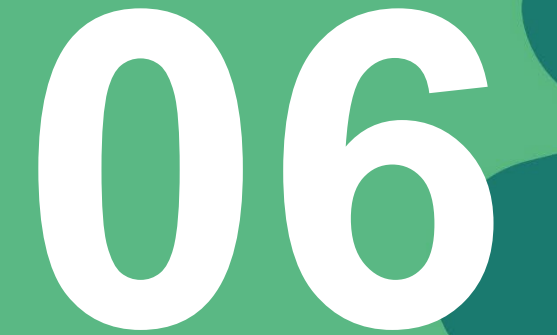

# Confirming Registration

UAB Universitat Autònoma de Barcelona

## **Confirming registration**

e

Name and surname Year

Centre

Degree

Check that the general information and details for the subjects and credits to be registered for are correct.

| Curriculum           | 2                                         | otics                                                                                      |                                             |               |                    | _          |                        |           |                |         |                |               |              |        |
|----------------------|-------------------------------------------|--------------------------------------------------------------------------------------------|---------------------------------------------|---------------|--------------------|------------|------------------------|-----------|----------------|---------|----------------|---------------|--------------|--------|
| un culum             | 2 (Full time) Academic program            | Code                                                                                       | Description                                 | Group         | Language           | Period     | Туре                   | Course    | Specialisation | Cred    | Times Enrolled | Sessions used | Convalidated | P.I. C |
| tendance             | 2 - [Full time] Academic progress         | 100087                                                                                     | Functions of a Real Variable                | 1             | Cat.               | 0          | Basic studies          | 1         | XX             | 12.0    | 3              | 2             | No           | 0      |
|                      |                                           | 100088                                                                                     | Linear Algebra                              | 1             | Cat.               | 0          | Basic studies          | 1         | xx             | 12.0    | 3              | 2             | No           | (      |
|                      |                                           | 100093                                                                                     | Calculus in Many Variables and Optimization | 1             | Cat.               | 1          | Compulsory subject     | 2         | xx             | 9.0     | 2              | 1             | No           |        |
|                      |                                           | 100094                                                                                     | Mathematical Analysis                       | 1             | Cat.               | 1          | Compulsory subject     | 2         | XX             | 9.0     | 2              | 1             | No           |        |
|                      |                                           | 100095                                                                                     | Linear Geometry                             | 1             | Cat.               | 1          | Compulsory subject     | 2         | XX             | 6.0     | 2              | 1             | No           |        |
|                      |                                           | 100096                                                                                     | Algebraic Structures                        | 1             | Cat.               | 2          | Compulsory subject     | 2         | XX             | 9.0     | 2              | 1             | No           |        |
|                      |                                           | 100097                                                                                     | Numerical Methods                           | 1             | Cat.               | 2          | Compulsory subject     | 2         | XX             | 12.0    | 2              | 1             | No           |        |
|                      |                                           |                                                                                            |                                             |               |                    |            |                        |           |                |         |                |               |              |        |
|                      |                                           | Cred. Enro:                                                                                | Basic Training: 24.0                        |               |                    | Compulso   | ry: 45.0               |           |                |         |                |               |              |        |
|                      |                                           | Cred. Pass:                                                                                | Basic Training: 36.0                        |               |                    | Compulse   | iry: 9.0               |           |                |         |                |               |              |        |
| After checking t     | the summary of the registration informati |                                                                                            |                                             |               |                    |            |                        |           |                |         |                |               |              |        |
|                      |                                           |                                                                                            |                                             |               |                    |            | ADMINISTRATIVE AND TUI | TION FEES |                |         |                |               |              |        |
|                      |                                           |                                                                                            |                                             |               |                    |            |                        |           |                |         |                |               |              |        |
|                      |                                           |                                                                                            |                                             |               |                    |            |                        | -         |                |         |                |               |              |        |
| rovisional enro      | Iment application                         |                                                                                            |                                             |               |                    |            | FEES AND CHARGE        | 5         |                |         |                |               |              |        |
| Tovisional enit      | builent application                       |                                                                                            | Items                                       |               |                    |            | Units                  |           | Unit price     |         |                | Cost          | Total        |        |
|                      |                                           |                                                                                            | 2nd registration credit                     |               |                    |            | 45.0                   |           | 28.00 F        |         | 1              | 260.00 F      | 1 260 00 €   |        |
|                      |                                           |                                                                                            | 3rd registration credit                     |               |                    |            | 24.0                   |           | 65.00 €        |         | 1              | 560.00 €      | 1.560.00 €   |        |
|                      |                                           |                                                                                            |                                             |               |                    | Tota       | al fees                |           | ,              |         |                |               | 2.820,00 €   |        |
|                      |                                           |                                                                                            |                                             |               |                    |            |                        |           |                |         |                |               |              |        |
| stitutional email    |                                           |                                                                                            |                                             |               |                    |            |                        |           |                |         |                |               |              |        |
| ghest course         |                                           |                                                                                            |                                             |               |                    |            |                        |           |                |         |                |               |              |        |
| urriculum type       |                                           |                                                                                            |                                             |               |                    |            |                        |           |                |         |                |               |              |        |
| onditional granthold | er student                                |                                                                                            |                                             |               |                    |            |                        |           |                |         |                |               |              |        |
| incount time         |                                           |                                                                                            |                                             | Desc          | ription            |            |                        |           |                |         | Cost           |               | Total        |        |
| iscourie type        |                                           |                                                                                            |                                             |               |                    |            |                        | 69.80 F   |                | 69.80.E |                |               |              |        |
|                      |                                           |                                                                                            |                                             | Education     | al insurance       |            |                        |           |                |         | 1.12 €         |               | 112 €        |        |
|                      |                                           | Louosedina Industria                                                                       |                                             |               |                    |            |                        |           | 18.00 €        |         |                | 18.00 €       |              |        |
|                      |                                           | * rande-two materiansis availability = 0 = 0,00 €<br>5 perfit # writes dar support 7 000 € |                                             |               |                    |            |                        |           | 70.00 €        |         |                |               |              |        |
|                      |                                           |                                                                                            |                                             | Complementary | mobility insurance |            |                        |           |                |         | 4,48 €         |               | 4,48 €       |        |
|                      |                                           |                                                                                            |                                             | . ,           |                    |            |                        |           |                |         |                |               |              |        |
|                      |                                           |                                                                                            |                                             |               |                    | Total fees |                        |           |                |         |                |               | 163,40 €     |        |

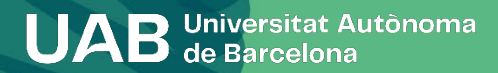

26

## **Confirming registration**

#### Proof of enrolment

The registration has been confirmed properly. This screen is available on the registration forms.

It also has at its disposal the relevant payment documents depending on the form of payme Remember to print, download, or e-mailed these documents for future reference.

Document

#### Printout of registration form and related documents. You can:

- Send yourself the registration form by email.
- Save it on your computer and view it before continuing.
- Send the document to a diferent additional email.

Fees direct debit order (SEPA): If you have changed your bank details they must be printed out and signed by the account holder who declares that the account is in their name, scanned and sent to the Academic Management Office using this form.

| ۲ ع ۲ م<br>۲ ع ۲ م                                                   |   |
|----------------------------------------------------------------------|---|
| Continue                                                             |   |
| Enrolment document                                                   | • |
| Include an additional email Address                                  |   |
|                                                                      |   |
| The document will be sent by email to the (s) next (s) address (es): |   |
| Continue?                                                            |   |
| 🖉 Cancel 🖌 Accept                                                    |   |

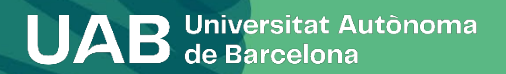

# **Confirming registration**

Remember that at <u>https://sia.uab.cat you</u> have all the services and procedures that you can do online. We encourage you to browse to get to know them.

| UPIB<br>Online services a                                      | and formalities                                                                                | BACHELOP'S, MASTERS<br>AND DOCTORAL DEGREE<br>STUDENTS | STUDENTS ON OTHER<br>PROGRAMMES                                                       | 6                                                                             | 1 |  |  |  |
|----------------------------------------------------------------|------------------------------------------------------------------------------------------------|--------------------------------------------------------|---------------------------------------------------------------------------------------|-------------------------------------------------------------------------------|---|--|--|--|
|                                                                |                                                                                                |                                                        |                                                                                       |                                                                               |   |  |  |  |
| Pre-Registration                                               | Registration form and academic record                                                          | Mobility and Exchanges                                 |                                                                                       |                                                                               |   |  |  |  |
| ANE-REGISTRATION ON OFFICIAL STUDIES                           | BEFORE REDISTERING                                                                             | Outroins authorse students and resultation             | Remember                                                                              | Remember                                                                      |   |  |  |  |
| Request for course changes undergraduates with NIU             | Assigning the password to new students                                                         | Incoming exchange students sign-up and application     | Femanor to use to                                                                     | Femericer to use this page as a portal to start the project offered and       |   |  |  |  |
| Request for course changes undergraduates without NU           | Registration calculator                                                                        | Incoming exchange students: consult your application   | memorize specific directions. Thus any internal changes may be made<br>transparently. |                                                                               |   |  |  |  |
| 🔮 Pro-registration on official macter's degrees with Nitu 📼 🛸  | Verification of the self-registration schedule                                                 | Employability Service internacional placements         |                                                                                       |                                                                               |   |  |  |  |
| Pre-registration on official master's degrees without NG 📼 👥   | REGISTERING ON OFFICIAL STUDIES AND MODIFYING                                                  | Services                                               | Connect https                                                                         | Connect https<br>Arrest to retain second sectors for our intensit organ model |   |  |  |  |
| Pre-registration on a doctorate with NW                        | AEGISTRATION                                                                                   |                                                        | Annual to contain an                                                                  |                                                                               |   |  |  |  |
| Pre-registration on a doctorate without NU                     | Gell-registration of new andergraduates                                                        | Virtual Campus UAB                                     | allows Attps connections on different ports than the standard (443).                  |                                                                               |   |  |  |  |
| PRIMENT FOR PRE-REDISTRATION ON OFFICIAL STUDIES               | <ul> <li>Self-registration of other undergraduates and master's degree<br/>students</li> </ul> | Transparency of the teaching programme                 |                                                                                       |                                                                               |   |  |  |  |
| Official master's degrees: pre-payment of registration les 📼 🝨 | Doctoral mudents self-regimation                                                               | Consulting timetables                                  |                                                                                       |                                                                               |   |  |  |  |
| Payments pending by POIs terminal Contemporation               | Ealf-modification of negotiation on bachelor's and official master's                           | nanaged passwards                                      |                                                                                       |                                                                               |   |  |  |  |
| Degree and other certificates                                  | degrees                                                                                        | Participation of the second state                      |                                                                                       |                                                                               |   |  |  |  |
|                                                                | Consulting the Academic Record                                                                 |                                                        |                                                                                       |                                                                               |   |  |  |  |
| Application for electronic certificates                        | Consulting and reprinting the registration document                                            | Access to and start B                                  |                                                                                       |                                                                               |   |  |  |  |
| Application for a degree certificate Im M                      | Consulting the academic record and grades                                                      | 0.00                                                   |                                                                                       |                                                                               |   |  |  |  |
| Surveys                                                        | Repirturing theses and final degree projects                                                   | Children for the state of the                          |                                                                                       |                                                                               |   |  |  |  |
| Satisfaction surveys: subject and teaching activity            | wysking eleses and mar degree projects                                                         | Approximate the UKE Council                            |                                                                                       |                                                                               |   |  |  |  |
| Registration surveys                                           | <ul> <li>Registering final projects for degrees / placements / minors</li> </ul>               | Account of the order of card                           |                                                                                       |                                                                               |   |  |  |  |
|                                                                | <ul> <li>Doctoral students: research plan and activities</li> </ul>                            |                                                        |                                                                                       |                                                                               |   |  |  |  |
|                                                                | Online thesis deposit                                                                          |                                                        |                                                                                       |                                                                               |   |  |  |  |
|                                                                | Self-modification of thesis                                                                    |                                                        |                                                                                       |                                                                               |   |  |  |  |

#### Your registration has been successfully processed.

To contact your academic management office (AMO), please visit your faculty website. At the <u>AMO</u>, you can make all necessary enquiries or carry out the requisite administrative procedures in accordance with the indications that they provide (appointments, e-mail contact, forms, etc.).

Remember that:

- If you pay by direct debit, before each payment you will be sent an email informing you of the date of collection (If you do not pay consult the <u>consequences of non-payment of fees</u>).
- You must process the student card (students of face-to-face modalities).
- You must pick up the folder for Logistical Support and Information Point (students of face-to-face modalities).
- You must do the enrolment survey if you have not done it, before the start of the classes.

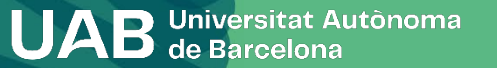

# Welcome to the UAB!